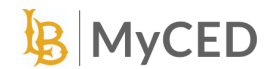

## Clinical Practice Logging in MyCED

- 1. Login to <u>https://csulb.edu/myced</u> using CSULB SSO. Find <u>additional instructions here</u>.
- 2. Locate the tile labeled "Field Work/Clinical Practice" and click on it.

| = 📙 MyCED                    | <u>۹</u> | • |
|------------------------------|----------|---|
| Home                         |          |   |
| Credential Programs          |          |   |
| Field Work/Clinical Practice |          |   |

3. Find the specific course you want to add/view the activity log for and click on it.

| ] Students i | n Field Work/Clin | ical Practice |                                |                |           |        |                 |
|--------------|-------------------|---------------|--------------------------------|----------------|-----------|--------|-----------------|
| ast Name 🛛   | First Name 🛛      | Student ID    | Course 🖗                       | Course Title 😨 | Section 🖗 | Term 🖓 | Prerequisites 🖗 |
|              | 1000              | -             |                                | 1000           |           | -      | 10000           |
|              | 1000              |               | and successive strength second | 1000.00        |           | -      | 10000           |
|              | 100               | 10000         | 10000                          | -              |           |        | 10000           |
|              | 1000              | -             |                                | 1000           |           | 1000   | 10000           |
|              | 10.00             | -             |                                |                |           | -      | 100100          |
|              | 1000              | -             | -                              | 100.00         |           | 1000   | 10000           |
|              | 1000              | -             | Sector Street Sectors          |                |           | 10100  | 101100-001      |

4. The Course Dashboard has tabs for Summary, Activity Log, and Prerequisites such as a TB test and/or CTC Clearance. Note: *You must have all Prerequisite Documents approved before the Course Dashboard will become available.* 

|                  |               | (A) (3) -                |
|------------------|---------------|--------------------------|
|                  |               |                          |
| Course Number    | Semester      | CSULB Faculty/Supervisor |
| Approved Hours O | 0% Approved   |                          |
|                  |               |                          |
|                  | Course Number | Course Number Semester   |

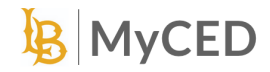

ALIFORNIA STATE UNIVERSITY

5. DO NOT complete this process until <u>AFTER</u> you have received confirmation from the district and/or teacher that you have been welcomed into their school/classroom for the necessary hours. Hours should be logged after completed.

To add a new activity, click on the "Activity Log" option and then click on "Add".

| = 🚯 MyCED                        |                         |                     |          |              | ۰ ۵۰            |
|----------------------------------|-------------------------|---------------------|----------|--------------|-----------------|
| ← Field Work for                 |                         |                     |          |              |                 |
| Course Name                      | Course Number           |                     | Semester | CSULB Facult | y/Supervisor    |
| mmary Activity Log Prerequisites |                         |                     |          |              | Add             |
| Activity Log ID 🖗                | Activity Start Date 🛛 🖗 | Activity End Date 🛛 | Site 🖓   | Logged Hours | Status 🖗        |
| No data available                |                         |                     |          |              |                 |
| Records per page: 25 -           |                         |                     |          |              | Previous 1 Next |

6. On the Activity Details form, start with the date. The hours will auto-populate so you can skip the field. Add in your School District/Community Partner, Site/Location, and your Community Site Supervisor/Demonstration Teacher.

\*\*\*DO NOT select a Demonstration Teacher until after you have confirmed placement and support.

| = 📙 MyCED                          |               |                                                | A 8 -                    |
|------------------------------------|---------------|------------------------------------------------|--------------------------|
| ← Field Work for                   |               |                                                |                          |
| Course Name                        | Course Number | Semester                                       | CSULB Faculty/Supervisor |
| Summary Activity Log Prerequisites |               |                                                |                          |
| Activity Details                   |               |                                                | Cancel                   |
|                                    |               |                                                | Status                   |
| School District/Community Partner  |               |                                                | v                        |
| Site/Location                      |               | Community Site Supervisor/Demonstration Teache | r<br>v                   |

7. If your supervisor is not on the list, select "Other". This will prompt two new fields to appear where you can enter your supervisor's name and email. Note: Any new supervisor added will appear in the main dropdown list in about a week.

| Site/Location                                          |   | Community Site Supervisor/Demonstration Teacher         |   |
|--------------------------------------------------------|---|---------------------------------------------------------|---|
|                                                        | • | Other                                                   | * |
| Community Site Supervisor/Demonstration Teacher - Name |   | Community Site Supervisor/Demonstration Teacher - Email |   |

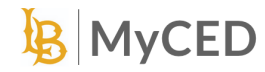

8. On the next dropdown, select an item on the dropdown, either Clinical Practice or a pre-populated list based on your course. Indicate the hours and segment of the hour, if applicable. For segments, 25 = 15 minutes, 50 = 30 minutes, and 75 = 45 minutes.

|                                      | Hours Segment                                         |
|--------------------------------------|-------------------------------------------------------|
| Select                               | •                                                     |
| Description of Activities/Reflection | Segment : 25=15 minutes, 50=30 minutes, 75=45 minutes |
|                                      |                                                       |
|                                      | Add Activity                                          |

9. Fill out all the Description of Activities/Reflection according to the instructions provided by your Course Instructor. If you wish to Add or Remove additional activities (for courses with multiple items on the dropdown), use the designated buttons in the activity tab for these actions.

|                                      | Hours | Segment                                              |
|--------------------------------------|-------|------------------------------------------------------|
| Select                               | •     |                                                      |
| Description of Activities/Reflection | Si    | egment : 25=15 minutes, 50=30 minutes, 75=45 minutes |
|                                      |       |                                                      |
|                                      |       | Remove Activity                                      |
| Calact                               | Hours | Segment                                              |
|                                      |       | erment - 25-15 minutes 50-20 minutes 75-45 minutes   |
| Description of Activities/Reflection | 5     | egment : 25=15 minutes, 50=30 minutes, 75=45 minutes |
|                                      |       |                                                      |
|                                      |       | (+) Add Activity                                     |

10. In the top left section of the screen, you will see the total hours of activity that have been added up. After completing the activity details, click on the "Save" button to save your changes. After submitting, you may continue to make edits to your activity log until your hours have been approved. No edits can be made after the approval of hours has happened.

| = 📙 MyCED                          |               |          | A (8 · ·                 |
|------------------------------------|---------------|----------|--------------------------|
| ← Field Work for                   |               |          | _                        |
| Course Name                        | Course Number | Semester | CSULB Faculty/Supervisor |
| Summary Activity Log Prerequisites |               |          |                          |
| Activity Details                   |               |          | Cancel Save              |
| 08/08/2023 (m) 3.5                 |               |          | Status                   |

More Details on MyCED:

https://www.csulb.edu/college-of-education/announcing-myced

ALIFORNIA STATE UNIVERSITY

College of Education